## eライブラリ メッセージの確認

2021/09/03

松戸市立古ケ崎小学校

- 1. eライブラリにログインする。
- 2. 「ふりかえり」の「せんせいからの メッセージ」をタップ。

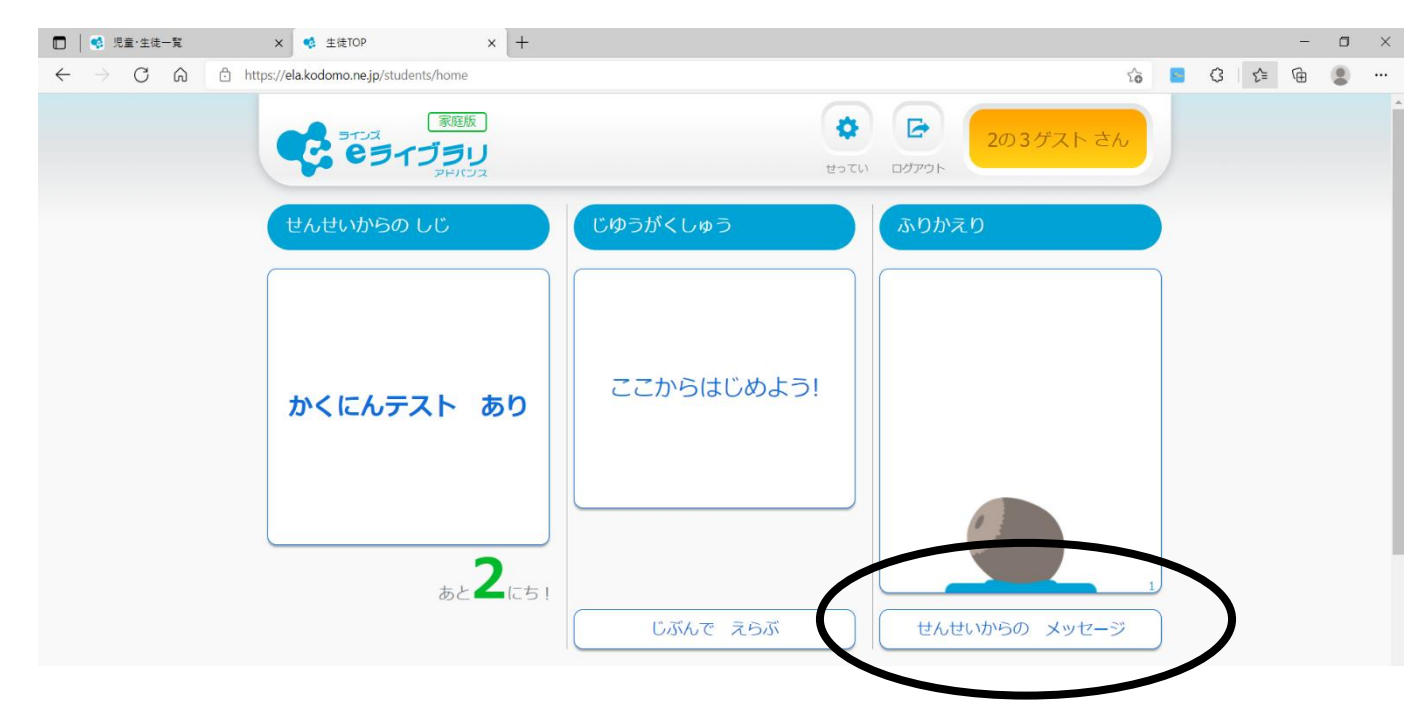

3. 「ないようをみる」をタップ。

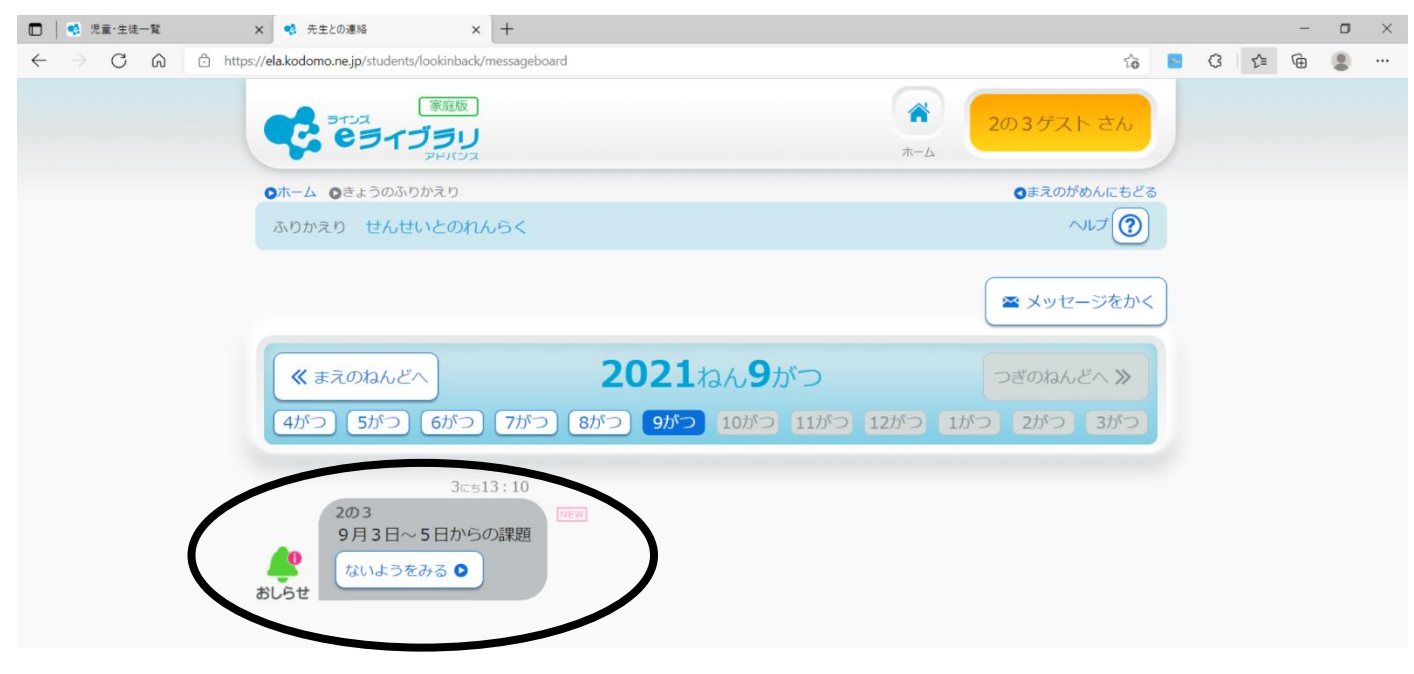

## 「せんせいからの メッセージ」を見ることが、できます。

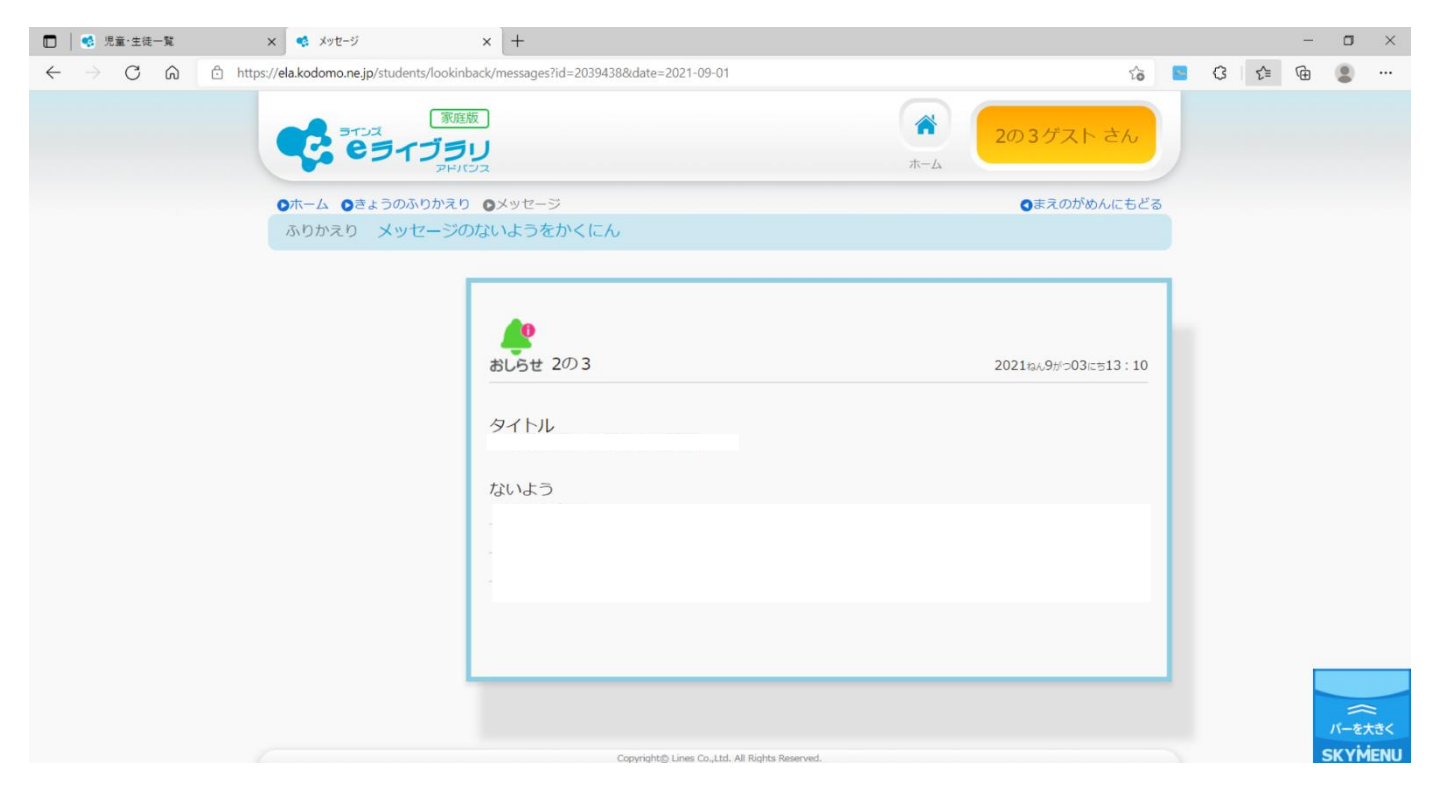

## ※メッセージの返信は不要です。